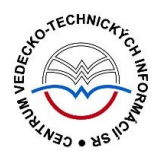

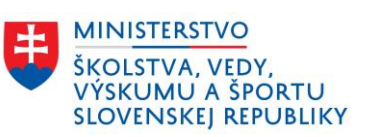

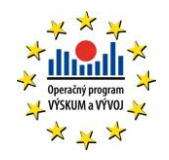

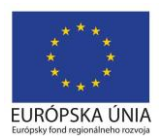

# Formulár OCENENIE - CREUČ 2

Manuál pre vysoké školy

Centrum vedecko-technických informácií SR

Odbor pre hodnotenie vedy

Oddelenie pre hodnotenie umeleckej činnosti

## Obsah

| Úvod                             |                                    | 2  |
|----------------------------------|------------------------------------|----|
| 1 Oce                            | enenie                             | 3  |
| 1.1                              | Karta <b>Základné údaje</b>        | 4  |
| 1.2                              | Karta <b>Špecifikácia ocenenia</b> | 6  |
| 1.3                              | Karta <b>Doplňujúce údaje</b>      | 8  |
| 1.4                              | Karta Administrácia                | 11 |
| 1.5                              | Karta <b>História záznamu</b>      | 12 |
| Zoznam                           | obrázkov                           | 13 |
| Príloha 1 – väzby medzi entitami |                                    | 14 |

## Úvod

Manuál je zameraný na použitie formulára *Ocenenie* a popis jeho štruktúry, jednotlivých kariet a polí. Každá karta je popísaná na samostatnej podkapitole, v rámci ktorej je uvedené zameranie danej karty a podrobný popis všetkých polí na karte. Popis polí obsahuje základné informácie o poli, ako je názov poľa, typ poľa a opakovateľnosť poľa. Ak je pole kontrolované vnútornou kontrolou alebo kontrolou na duplicity, popis poľa obsahuje princíp fungovania týchto kontrol a praktické príklady.

Pri niektorých poliach je uvedený spôsob ich použitia alebo ovládania. Ide najmä o polia, ktorých ovládania vyžaduje zvýšenú pozornosť požívateľa. Všeobecná typológia polí a ovládacích prvkov sa nachádza v manuáli *Typológia polí a ovládacích prvkov CREUČ 2*, kde je uvedený spôsob ovládania všetkých typov polí.

CREUČ 2 je optimalizovaný pre internetové prehliadače Mozilla Firefox, Google Chrome, Opera a Safari. Počas používania CREUČ 2 je možné mať otvorených viacero kariet alebo okien internetového prehliadača s rôznymi formulármi alebo zoznamami. V internetovom prehliadači je potrebné mať povolené otváranie kontextových okien webovým sídlom app.creuc.sk. Neodporúča sa používať navigáciu *Späť* a *Dopredu* priamo v prehliadači, odporúča sa využívať len ovládacie prvky implementované v systéme CREUČ 2.

V rámci vyhľadávania nie je nutné používať diakritiku a rozlišovať veľké a malé písmená. Zelené rámčeky obsahujú praktické príklady, v modrých rámčekoch sú uvedené technické detaily a používateľské tipy.

Ostré prostredie *CREUČ 2* je dostupné na adrese <u>https://app.creuc.sk</u>.

### 1 Ocenenie

Ocenenie je jednou zo siedmych entít v *CREUČ 2*. Jednotlivé entity predstavujú ocenenie na zverejnené výstupy umeleckej činnosti alebo ocenenia osôb.

Entita **Ocenenie** sa vytvára prostredníctvom formulára *Ocenenie* dostupnom cez možnosť *Formuláre*, vychádza z entity **Podujatie**, preto je zaradené v *Zozname podujatí*.

Samotná entita **Ocenenie** je jednoúrovňová, predstavuje ocenenie udelené konkrétnemu výstupu umeleckej činnosti alebo osobe. Jednotlivé ocenenia sa priväzujú na Hlavné záhlavia rovnako, ako podujatia, ak ide o pokračujúce ocenenia udeľované pravidelne. Hlavné záhlavie podujatia sa vytvorí v prípade udeľovania ďalšieho ročníka ocenenia a previažu naň všetky ročníky ocenenia. Zabezpečí sa tak časové previazanie pokračujúcich ocenení.

Entita **Ocenenie** sa priväzuje na Hlavné záhlavie entity **Podujatie**, v prípade ocenení s viacerými ročníkmi. Spôsob vytvárania hlavného záhlavia a zápisu histórie názvov je uvedený v manuáli pre entitu **Podujatie**.

Okrem hlavného záhlavia sa povinne pre ocenenia priväzuje inštitúcia ako organizátor. Ďalšie väzby sú nepovinné, schéma všetkých entitných väzieb je znázornená v Príloha 1 – väzby medzi entitami. <mark>Chybal</mark> Nenašiel sa žiaden zdroj odkazov.</mark>obsahuje vyhľadateľnosť jednotlivých entít podľa zadaných polí.

V nasledujúcich podkapitolách sú uvedené jednotlivé karty formulára *Ocenenie* spolu so všetkými poľami, ktoré obsahujú.

#### 1.1 Karta **Základné údaje**

Karta **Základné údaje** obsahuje polia zamerané na jednoznačnú identifikáciu podujatia. Zapisujú sa na nej údaje ako názov, ďalšie názvové údaje a hlavné záhlavie.

Polia názvu ocenenia – pozostávajú z dvoch polí, konkrétne z poľa Názov a z poľa pre výber jazyka názvu. Polia názvu nie sú opakovateľné.

- **Pole Názov** (povinné voľne editovateľné pole)
  - Pole slúži na zápis názvu ocenenia. Do poľa Názov nie je povolené zapisovať skratky, preklady názvu a pod.
- Pole pre zápis jazyka názvu (výberové pole)
  - Pole slúži na určenie jazyka názvu. Vypĺňanie jazyka názvu je povinné v prípade cudzojazyčných názvov.

Pole **Názov** podlieha kontrole na duplicity voči ostatným podujatiam v *CREUČ 2*. Ak sa nájde ocenenie s rovnakým názvom, zobrazí sa upozornenie na duplicitu s možnosťou editovať toto ocenenie prostredníctvom tlačidla *Načítať vybraný záznam*. Ak nájdené ocenenie nie je duplicita, je možné pokračovať vo vytváraní ocenenia kliknutím na tlačidlo *Pokračovať bez načítania*.

Názov ocenenia sa zapisuje podľa toho, ako je uvedený v oficiálnej dokumentácii, napr. v programe ocenenia, v oficiálnom zozname ocenených výstupov umeleckej činnosti a pod. V prípade názvu ocenenia v inom type písma ako latinka je potrebné názov prepísať do latinky. Pre transkripciu sa používa norma STN Transliterácia cyriliky. Prepísaný názov ocenenia je potrebné uviesť do poľa **Názov** a oficiálny názov v inom type písma ako latinka je možné uviesť do poľa **Variantný názov**. Pri zakladaní nového ocenenia sa odporúča uviesť všetky dostupné podnázvy, preklady názvov a skrátené názvy do príslušných polí.

Polia pre podnázov ocenenia – pozostávajú z dvoch polí, konkrétne z poľa Podnázov a z poľa pre výber jazyka podnázvu, ktoré sa zobrazí až po pridaní podnázvu. Polia pre podnázov sú opakovateľné.

- **Pole Podnázov** (voľne editovateľné pole)
  - Pole slúži pre zápis podnázvu ocenenia.
- Pole pre zápis jazyka podnázvu (výberové pole)
  - Pole slúži na určenie jazyka podnázvu. Vypĺňanie jazyka podnázvu je povinné v prípade cudzojazyčných podnázvov.
  - Pole pre zápis jazyka podnázvu sa zobrazí až po pridaní podnázvu.

Polia pre skrátený názov – pozostávajú z dvoch polí, konkrétne z poľa Skrátený názov a z poľa pre výber jazyka skráteného názvu, ktoré sa zobrazí až po pridaní skráteného názvu. Polia pre skrátený názov sú opakovateľné.

- Pole Skrátený názov (voľne editovateľné pole)
  - Pole slúži pre zápis skráteného názvu ocenenia.
- Pole pre zápis jazyka skráteného názvu (výberové pole)
  - Pole slúži na určenie jazyka skráteného názvu. Vypĺňanie jazyka skráteného názvu je povinné v prípade skrátených názvov odvodených od cudzojazyčných názvov.
  - Pole pre zápis jazyka skráteného názvu sa zobrazí až po pridaní skráteného názvu.
- Pole Hlavné záhlavie (neopakovateľné voľne editovateľné polia s vyhľadávaním)
  - Pole slúži na vyhľadanie podujatia, ktoré je hlavným záhlavím editovaného ocenenia.

Pole **Hlavné záhlavie** nie je povinné pre všetky ocenenia. Priviazanie hlavného záhlavia na ocenenie je potrebné v prípade pokračujúcich ocenení. Ak hlavné záhlavie nie je vytvorené, je potrebné ho vytvoriť prostredníctvom formulára *Podujatie*. Následne vo formulároch všetkých ocenení, ktoré na seba nadväzujú, je nutné toto hlavné záhlavie vyhľadať prostredníctvom poľa **Hlavné záhlavie**.

| Hlavné záhlavie        | Zadajte text pre hl'adanie | ٩   |
|------------------------|----------------------------|-----|
| Národná cena za dizajn |                            | 面 🛷 |

Obrázok 1: Väzba v konkrétnom podujatí na hlavné záhlavie

**Polia Ďalšie názvové údaje** – pozostávajú zo štyroch polí, pričom dve polia pre určenie jazyka názvového údaju sa zobrazia až po pridaní názvu. Polia slúžia na zápis variantného názvu a prekladu názvu. Polia **Ďalšie názvové údaje** sú opakovateľné.

Polia pre variantný názov – pozostávajú z dvoch polí, konkrétne z poľa Variantný názov a z poľa pre výber jazyka variantného názvu, ktoré sa zobrazí až po pridaní variantného názvu.

- Pole Variantný názov (voľne editovateľné pole)
  - Pole slúži pre zápis variantného názvu ocenenia.
- Pole pre zápis jazyka variantného názvu (výberové pole)
  - Pole slúži na určenie jazyka variantného názvu. Vypĺňanie jazyka variantného názvu je povinné v prípade cudzojazyčných variantných názvov.
  - **Pole pre zápis jazyka variantného názvu** sa zobrazí až po pridaní variantného názvu.

Za variantný názov ocenenia sa považuje ďalší názov ocenenia, pod ktorým je toto podujatie známe. Do poľa **Variantný názov** sa uvádza aj preklad názvu dodaný používateľom. Zároveň je variantný názov odlišný od názvu ocenenia, podnázvu, jeho skráteného názvu alebo prekladu názvu.

Polia pre preklad názvu – pozostávajú z dvoch polí, konkrétne z poľa Preklad názvu a z poľa pre výber jazyka prekladu, ktoré sa zobrazí až po pridaní prekladu názvu.

- Pole Preklad názvu (voľne editovateľné pole)
  - Pole slúži pre zápis prekladu názvu ocenenia. Do poľa Preklad názvu sa nezapisuje preklad názvu dodaný používateľom.
- Pole pre zápis jazyka prekladu názvu (výberové pole)
  - Pole slúži na určenie jazyka prekladu názvu. Vypĺňanie jazyka prekladu názvu je povinné v prípade cudzojazyčných prekladov názvov.
  - **Pole pre zápis jazyka prekladu názvu** sa zobrazí až po pridaní prekladu názvu.

| ∧ Ďalšie názvové údaje |                         |  |
|------------------------|-------------------------|--|
| Variantný názov        | Zadajte variantný názov |  |
| Preklad názvu          | Zadajte preklad názvu   |  |
|                        |                         |  |

Obrázok 2: Polia Ďalšie názvové údaje

#### 1.2 Karta Špecifikácia ocenenia

Karta **Špecifikácia ocenenia** obsahuje polia pre špecifikovanie ocenenia, ako sú dátum udelenia, miesto udelenia a pod. Na karte **Špecifikácia ocenenia** je taktiež možné vytvoriť väzbu na inštitúciu v pozícií organizátora.

- Pole Poradie/Ročník ocenenia (neopakovateľné rozšírené číselné pole)
  - Pole slúži na zápis poradia alebo ročníka ocenenia.

**Polia Dátum udelenia** – pozostávajú z troch alebo štyroch polí, pričom prvé dve výberové polia slúžia na nastavenie posledného dátumové poľa, prostredníctvom ktorého sa zadáva dátum konca udeľovania ocenenia. Druhé dátumové pole sa zobrazí len v prípade potreby. Polia dátumu udelenia sú povinné a neopakovateľné.

- Pole intervalu (výberové pole)
  - Pole slúži na výber intervalu, počas ktorého sa udeľovalo dané ocenenie. Dostupné sú nasledujúce možnosti:
    - Dátum ocenenie bolo udelené len vo zvolený dátum. Dostupné je len jedno dátumové pole pre zápis dátumu, kedy sa konalo podujatie.
    - Rozsah dátumov ocenenie bolo udelené v rozpätí dvoch zvolených dátumov.
      Pri výbere tejto možnosti sa zobrazí ďalšie dátumové pole slúžiace na zápis konca podujatie.
    - Pretrvávajúci dátum ocenenie bolo udelené od zvoleného dátumu po súčasnosť. Pri výbere tejto možnosti je aktívne len jedno pole pre zápis začiatku podujatia.
- Pole časovej jednotky (výberové pole)

- Pole slúži na výber časovej jednotky, ktorou je definované trvanie udeľovania podujatia. Dostupné sú nasledujúce možnosti:
  - deň/mesiac/rok udeľovanie ocenenia sa určuje plným dátumom.
  - *mesiac/rok* udeľovanie ocenenia sa určuje mesiacom a rokom.
  - rok udeľovanie ocenenia sa určuje len rokom.
- Polia pre zápis dátumov (dátumové polia)
  - Polia slúžia na zápis dátumov, počas ktorých sa udeľovalo ocenenie. Prvé pole slúži na zápis začiatku udeľovania ocenenia, druhé pole slúži na zápis konca udeľovania ocenenia. Druhé dátumové pole sa zobrazuje len v prípade potreby, v závislosti od poľa intervalu.
  - Polia pre zápis dátumov predstavujú najrozšírenejšiu formu dátumového poľa. Dátum je možné zadať prostredníctvom klávesnice zápisom do modrého rámčeka, výberom cez zrolovanú ponuku alebo šípkami. Dátum môže byť zapísaný s bodkami alebo s čiarkami, pričom sa čiarky prepíšu automaticky na bodky. Pre zvolenie aktuálneho dátumu nie je potrebné dátum zadávať, stačí uložiť prázdny kalendár kliknutím na tlačidlo *Uložiť*.
- Pole Miesto udelenia (povinné neopakovateľné voľne editovateľné pole)
  - Pole slúži na zápis miesta udelenia ocenenia. Miesto udelenia sa zapisuje v slovenskom jazyku. Ak bolo ocenenie udelené na viacerých miestach, zapisuje sa len jedno miesto udelenia.

- Pole Krajina udelenia (povinné neopakovateľné výberové pole)
  - Pole slúži na výber krajiny udelenia ocenenia, dostupné sú preferované krajiny, pri ktorých sa predpokladá ich časté používanie. Ďalšie krajiny sú dostupné cez možnosť viac, ktorá umožňuje plnotextové vyhľadávanie krajín. Ak bolo ocenenie udelené vo viacerých krajinách, vyberá sa len jedna krajina udelenia.
- Pole Úroveň ocenenia (povinné neopakovateľné výberové pole)
  - Pole slúži na určenie úrovne alebo dosahu ocenenia, dostupné sú možnosti medzinárodná, národná, regionálna a nedefinovaná.
- Pole Organizátor (povinné voľne editovateľné polia s vyhľadávaním)
  - Pole slúži na vyhľadanie inštitúcie, ktorá má byť prostredníctvom väzby pridaná do ocenenia ako organizátor.
  - Ak sa hľadaná inštitúcia v CREUČ 2 nenachádza, prostredníctvom možnosti Pridať návrh na vytvorenie rozpísanej inštitúcie je možné vytvoriť novú inštitúciu bez nutnosti prerušiť vytváranie podujatia.

#### 1.3 Karta **Doplňujúce údaje**

Karta **Doplňujúce údaje** obsahuje polia zamerané najmä na vytváranie väzieb na ďalšie entity a na pridávanie poznámok a iných doplňujúcich údajov.

- Pole Evidencia ocenenia v databáze (opakovateľné voľne editovateľné pole s vyhľadávaním)
  - Pole slúži na vyhľadanie databázy, v ktorej je ocenenie evidované.
  - Ak sa hľadaná databáza v CREUČ 2 nenachádza, je možné o jej vytvorenie požiadať pracovníka OHUČ v CVTI SR.
- Pole Súvisiace ocenenie (opakovateľné voľne editovateľné pole s vyhľadávaním)
  - Pole slúži na vyhľadanie súvisiaceho ocenenie. Za súvisiace ocenenie sa nepovažujú ocenenia nasledujúcich ročníkov alebo premenované ocenenia.
  - Ak sa hľadané ocenenie v CREUČ 2 nenachádza, prostredníctvom možnosti *Pridať* návrh na vytvorenie ocenenia je možné vytvoriť nové ocenenie bez nutnosti prerušiť vytváranie pôvodného ocenenia.

**Polia URL adresy** – pozostávajú z dvoch polí, prvé pole je určené na zápis samotnej URL adresy a druhé pole na zápis popisu URL adresy. **Polia URL adresy** sú opakovateľné.

- **Pole URL adresa** (voľne editovateľné pole)
  - Pole slúži na zápis konkrétnej URL adresy, napr. webovej stránky podujatia alebo jeho organizátora.
  - Pole URL adresa obsahuje predvyplnenú hodnotu http://, URL adresu je však možné zadať aj bez tejto hodnoty.
- Pole pre popis URL adresy (voľne editovateľné pole)
  - Pole slúži na zápis popisu URL adresy, jej názvu alebo titulu. V detaile sa zobrazuje namiesto samotnej URL adresy. Pri vkladaní URL adresy nie je pole pre popis URL adresy povinné.

Vyplnené údaje v **poliach URL adresy** je potrebné pridať do entity prostredníctvom ikony *plus*. Samotné pole **URL adresa** je kontrolované na správnosť zadanej URL adresy. Adresa je akceptovaná s vyplnenou hodnotou *http://* aj bez nej, rovnako aj s uvedeným alebo neuvedeným *www*. Kliknutím na ikonu *odkaz na URL adresu* vo formulári alebo v detaile na samotnú URL adresu alebo jej popis sa otvorí na novej karte internetového prehliadača zadaná internetová stránka.

| URL adresa | http:// | Zadajte popis/titulok URL | + |   |
|------------|---------|---------------------------|---|---|
|            |         |                           |   | _ |

Obrázok 3: Polia URL adresy

**Polia zdroja informácií** – pozostáva z dvoch polí, prvé pole je určené na zápis samotného zdroja informácií, druhé pole na popis tohto zdroja informácií. **Polia zdroja informácií** sú opakovateľné.

- Pole Zdroj informácií (voľne editovateľné pole)
  - Pole slúži na zápis zdroja informácií, z ktorého sa pri zakladaní entity čerpali informácie.
- Pole pre popis zdroja informácií (výberové pole)
  - Pole slúži na výber popisu zdroja informácií, dostupné sú možnosti ako *NKP*, *LC* a pod.
    Pri vkladaní zdroja informácií nie je **pole pre popis povinné**.

Vyplnené údaje v **poliach zdroja informácií** je potrebné pridať do entity prostredníctvom ikony *plus*. Pri zadaní URL adresy do poľa **Zdroj informácií** je možné internetovú stránku zobraziť na novej karte prehliadača rovnako ako v prípade poľa **URL adresa**. V detaile sa zdroj informácií vždy zobrazuje aj so svojím popisom.

| Zdroj informácií | Zadajte zdroj informácií | Vyberte | $\sim$ | + |
|------------------|--------------------------|---------|--------|---|
|                  |                          |         |        |   |

Obrázok 4: Polia zdroja informácií

**Polia poznámky** – pozostávajú z poľa určeného pre zápis konkrétnej poznámky a z poľa pre zverejnenie poznámky. **Polia poznámky** sú opakovateľné.

- Pole Poznámka (voľne editovateľné pole)
  - Pole slúži na zápis doplňujúcich poznámok, pre ktoré nie je dostupné iné pole.
- Pole Zverejnená (zaškrtávacie pole)
  - Pole je určené na zverejnené poznámky. Nezverejnená poznámka nie je viditeľná pre neprihlásených používateľov.
  - Pole **Zverejnená** sa zobrazí až po pridaní poznámky.

Vyplnené údaje v poli **Poznámka** je potrebné pridať do entity prostredníctvom ikony *plus*, klávesom *ENTER* je možné zapísať nový odstavec poznámky. Veľkosť poľa pridaných poznámok je možné meniť prostredníctvom ikony v pravom dolnom rohu.

| A Poznámky            |    |
|-----------------------|----|
| Zadajte poznámku      | +  |
| poznámka              | Ē  |
|                       | a. |
| Zverejnená Zverejnená |    |

Obrázok 5: Zmena veľkosti poľa Poznámka

**Pridávanie príloh** – pozostáva z tlačidla pre pridanie prílohy, ktoré umožňuje výber súboru z počítača používateľa, zo skupiny polí pre pomenovanie prílohy a jej zverejnenie a z polí pre zápis URL adresy pre prípad online dokumentácie. Pridávanie **príloh** je možné opakovane.

- Tlačidlo Pridať prílohu
  - Tlačidlo slúži na pridanie príloh do entity. Kliknutím na tlačidlo sa otvorí vyskakovacie okno CREUČ obsahujúce skupinu polí pre pridanie prílohy a tlačidlo Zvoľte súbor, prostredníctvom ktorého je potrebné vybrať správny súbor.

**Skupina polí pre pridanie prílohy** – pozostáva z názvu súboru, ktorý bol pridaný a z dvoch polí pre nazvanie prílohy a jej zverejnenie.

- **Pole Popis** (voľne editovateľné pole)
- Pole slúži na zápis názvu dokumentácie alebo prílohy.
- Pole Zverejniť prílohu (zaškrtávacie pole)
  - Pole slúži na zverejnenie prílohy. Pri zverejňovaní príloh je nutné brať do úvahy autorský zákon. Nezverejnená príloha nie je viditeľná pre neprihlásených používateľov.
  - Zverejnenie prílohy je možné zmeniť aj dodatočne prostredníctvom ikony odomknutý zámok alebo zamknutý zámok pri pridanej prílohe.

Príloha sa pridá do záznamu po kliknutí na tlačidlo *Nahrať prílohu*, po úspešnom pridaní prílohy sa v pravom hornom rohu zobrazí informácia o nahratí prílohy do *CREUČ*. Samotné vyskakovacie okno CREUČ obsahujúce skupinu polí pre pridanie prílohy zostáva naďalej otvorené pre prípadné pridanie

ďalšej prílohy. Ak boli do záznamu pridané všetky prílohy, vyskakovacie okno sa zatvára tlačidlom Návrat.

| Popis:              | Zadajte popis                                |
|---------------------|----------------------------------------------|
| Zverejniť prílohu:  | 0                                            |
| Príloha môže byť le | n formátu .pdf s maximálnou veľkosťou 50 MB. |
|                     | Zvolte súbor                                 |
|                     |                                              |

Obrázok 6: Vyskakovacie okno pre pridanie prílohy

Polia Link prílohy – pozostávajú z dvoch polí, prvé pole je určené na zápis samotnej URL adresy a druhé pole na zápis popisu URL adresy. Polia Link prílohy sú opakovateľné.

- **Pole Link prílohy** (voľne editovateľné pole)
  - Pole slúži na zápis konkrétnej URL adresy, napr. osobnej webovej stránky osoby.
  - Pole Link prílohy obsahuje predvyplnenú hodnotu http://, URL adresu je však možné zadať aj bez tejto hodnoty.
- Pole pre popis linku prílohy (voľne editovateľné pole)
  - Pole slúži na zápis popisu linku prílohy alebo jeho názvu. V detaile sa zobrazuje namiesto samotnej URL adresy. Pri vkladaní URL adresy je pole pre popis linku prílohy povinné.

Vyplnené údaje v poliach Link prílohy je potrebné pridať do entity prostredníctvom ikony plus. Samotné pole URL adresa je kontrolované na správnosť zadanej URL adresy. Adresa je akceptovaná s vyplnenou hodnotou http:// aj bez nej, rovnako aj s uvedeným alebo neuvedeným www. Kliknutím na ikonu odkaz na URL adresu vo formulári alebo v detaile na samotnú URL adresu alebo jej popis sa otvorí na novej karte internetového prehliadača zadaná internetová stránka.

| Link prílohy | http://         | Zadajte popis/titulok URL prílohy | + |
|--------------|-----------------|-----------------------------------|---|
|              | Obréach 7: Poli | Link príloku                      |   |

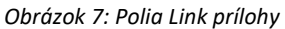

Do polí Link prílohy je možné vkladať len URL adresy na trvalo a verejne dostupné internetové stránky a dokumenty. Nie je povolené vkladať URL adresy na bežné internetové stránky, ktorých dostupnosť nie je garantovaná.

#### 1.4 Karta Administrácia

Karta **Administrácia** obsahuje polia zamerané na komunikáciu medzi školami a medzi školami a CVTI SR.

**Polia pre návrhy na úpravu** – pozostávajú z dvoch polí, z poľa pre zápis konkrétneho návrhu na úpravu a z poľa, ktorým sa návrhy na úpravu označujú ako vyriešené. **Polia pre návrhy na úpravu** sú opakovateľné.

- Pole Návrh na úpravu (voľne editovateľné pole)
  - Pole slúži na komunikáciu medzi školami alebo medzi školami a CVTI SR.
    Prostredníctvom návrhu na úpravu môžu používatelia, ktorí nemajú právo opraviť chybnú entitu, upozorniť na chybu používateľov, ktorí toto právo majú.
  - Návrhy na úpravu je možné pridávať aj prostredníctvom detailov a zoznamov podujatí.
- Pole Vyriešený (zaškrtávacie pole)
  - Pole slúži na označenie vyriešených návrhov na úpravu. Vyriešené návrhy na úpravu sa nezobrazujú v detaile entity. Pole Vyriešený so zobrazuje až po pridaní návrhu na úpravu a opätovnom vstúpení do formulára *Podujatie*.
- Pole Komentáre (opakovateľné voľne editovateľné pole)
  - Pole slúži na komunikáciu medzi školami alebo medzi školami a CVTI SR.
  - Komentáre je možné pridávať aj prostredníctvom detailov.

#### 1.5 Karta História záznamu

Karta **História záznamu** obsahuje tabuľku so zaznamenanými zmenami, ktoré boli v entite vykonané. Vďaka histórii záznamu je možné určiť dátum, čas, používateľa, ktorý vykonal zmeny, a typ zmeny v entite.

**Tabuľka História záznamu** – v tabuľke sú zobrazené všetky zmeny entity. Za zmenu entity sa považuje jej každé uloženie. Jednotlivé položky v tabuľke sú usporiadané od najnovšej zmeny po najstaršiu.

- Stĺpec Dátum a čas
  - Zobrazuje sa dátum a čas, kedy bola entita zmenená.
- Stĺpec Spracovateľ
  - Zobrazuje sa meno, priezvisko a e-mailová adresa používateľa, ktorý danú zmenu vykonal. Kliknutím na meno používateľa sa otvorí nové okno e-mailového klienta, prostredníctvom ktorého je možné danému používateľovi poslať e-mail.
- Stĺpec Akcia
  - Zobrazuje sa druh akcie, ktorý bol v entite vykonaný. V stĺpci sa zobrazujú hodnoty ako
    Vloženie záznamu alebo Zmena záznamu.
- ISBD CREUČ
  - Zobrazuje krátky popis entity vo formalizovanom tvare s najdôležitejšími údajmi.

## Zoznam obrázkov

| Obrázok 1: Väzba v konkrétnom podujatí na hlavné záhlavie | . 5 |
|-----------------------------------------------------------|-----|
| Obrázok 2: Polia Ďalšie názvové údaje                     | . 5 |
| Obrázok 3: Polia URL adresy                               | . 8 |
| Obrázok 4: Polia zdroja informácií                        | . 9 |
| Obrázok 5: Zmena veľkosti poľa Poznámka                   | . 9 |
| Obrázok 6: Vyskakovacie okno pre pridanie prílohy         | 10  |
| Obrázok 7: Polia Link prílohy                             | 10  |

Príloha 1 – väzby medzi entitami

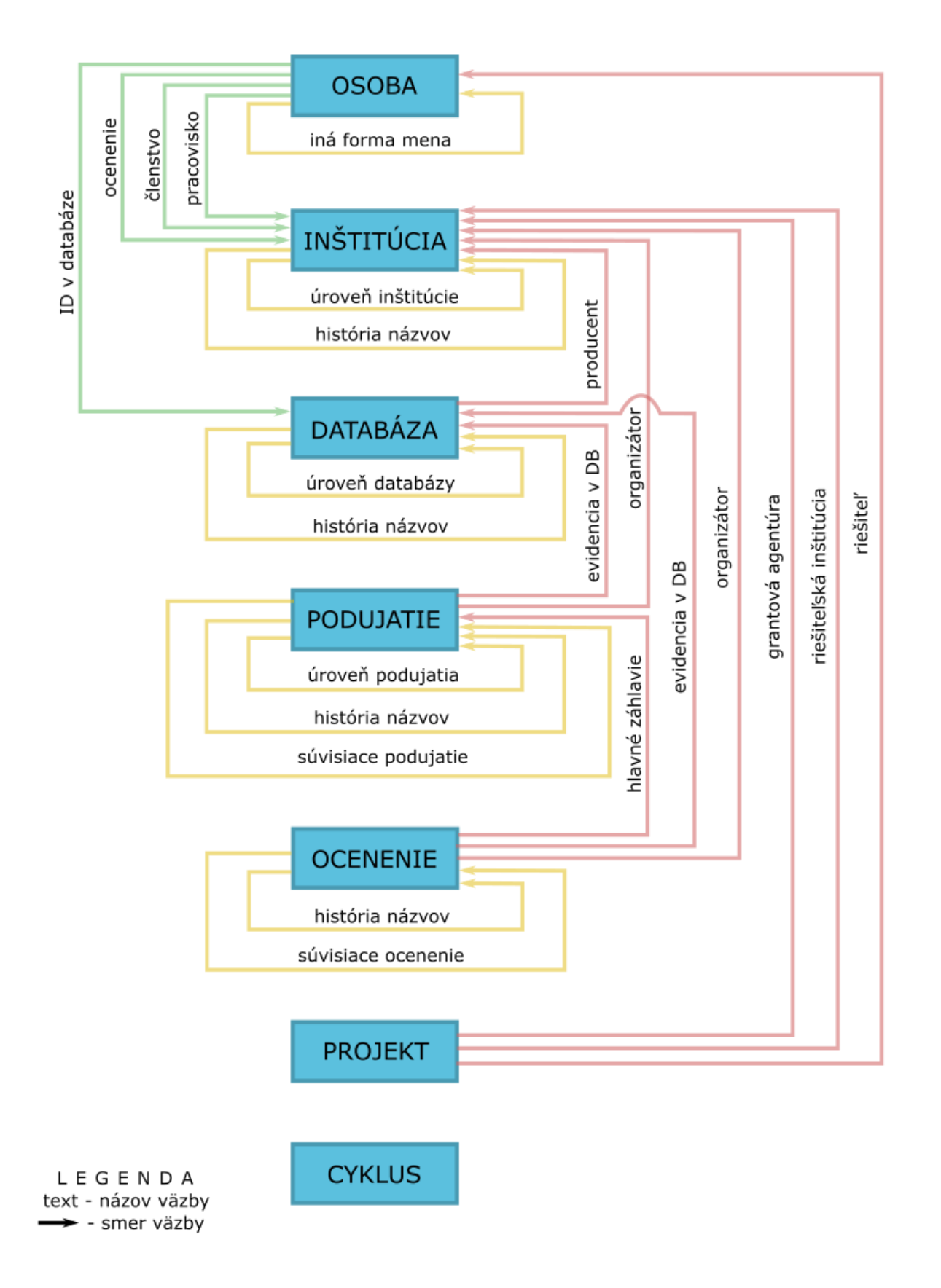